## Wechsel von mobileTAN (SMS TAN) zur "VR SecureGo plus"

## mobileTAN war gestern – jetzt zur neuen Sicherheits-App wechseln

## Anmeldung im OnlineBanking und Aktivierungscode anfordern

- 1. Bitte melden Sie sich über unsere Homepage im neuen OnlineBanking mit Ihren Zugangsdaten (VR-NetKey oder Alias + PIN) an. Mit einem Klick oben rechts auf Ihren Namen unter "Datenschutz & Sicherheit" -> Sicherheitsverfahren -> SecureGo plus -> Klick auf Stift-Symbol -> "Gerät hinzufügen" fügen Sie bitte Ihr mobiles Gerät hinzu. Bitte hinterlegen Sie dort Ihren gewünschten Gerätenamen. Stimmen Sie bitte den Sonderbedingungen für das OnlineBanking und dem Preis- und Leistungsverzeichnis zu.
- 2. Mit einem Klick auf "per Post" und anschließend auf "Aktivierungscode anfordern" können Sie den Aktivierungscode per Post anfordern. Sie werden aufgefordert, die per mobileTAN-Verfahren erhaltene TAN einzugeben. Sobald Sie den Aktivierungscode per Post oder von Ihrem Kundenberater erhalten haben, installieren Sie die VR SecureGo plus App auf Ihrem Smartphone oder Tablet.

## Installation der VR SecureGo plus App auf Ihrem Smartphone

- 3. Installieren Sie die VR SecureGo plus App auf Ihrem Smartphone. Sie erhalten die App sowohl im Apple App Store als auch im Google Play Store.
- 4. Mit Klick auf "Einrichten" beginnen Sie den Einrichtungsprozess. Legen Sie einen individuellen Freigabe-Code fest.

Mit dem Code können Sie künftig Transaktionen freigeben bzw. TANs abrufen. Alternativ können Sie auch die Nutzung von biometrischen Daten freischalten (FingerPrint oder Face-ID).

- 5. Je nach Betriebssystem müssen Sie bei der Installation dem Erhalt von Push-Nachrichten und dem Zugriff auf die Kamera zustimmen.
- 6. Bitte scannen Sie mit der VR SecureGo plus App den per Post erhaltenen Aktivierungscode. Alternativ geben Sie ihn bitte entsprechend ein. Mit Klick auf "Bankverbindung für OnlineBanking

Jetzt QR-Code scannen und VR SecureGo plus installieren.

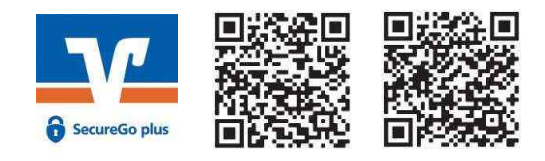

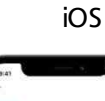

Android

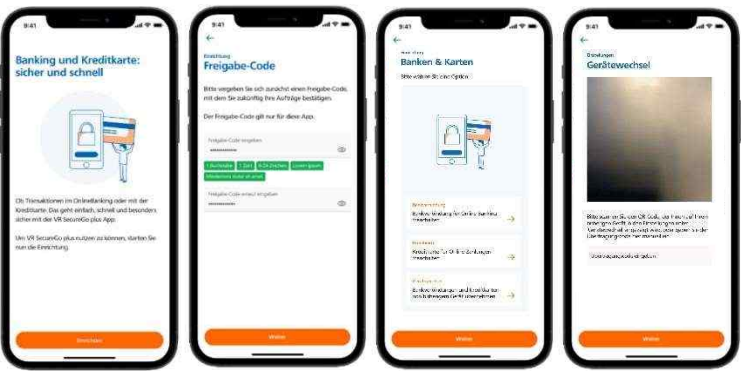

freischalten" wird nun die Bankverbindung in der VR SecureGo plus App hinzugefügt. Die App VR SecureGo plus ist sofort einsatzbereit. Das mobileTAN-Verfahren wird automatisch deaktiviert.

Haben Sie Fragen zur Einrichtung oder Nutzung der App? Dann sprechen Sie uns gerne an. Weitere Informationen erhalten Sie über www.vr.de/an02 und über unsere Homepage https://www.rbtodenbuettel.de .

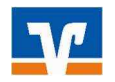

Raiffeisenbank eG Todenbüttel=Hanerau-Hademarschen